liveCD 有点类似于 windows 的 PE, 有些特殊的系统维护需要进入 liveCD 操作

1、挂载系统盘,选择光盘启动(由于电脑品牌不一样,导致光盘启动都有着差异,这里就 不做过多描述)

如图所示,选择 "Try Kylin-Desktop V10 without installing",回车

| *Try Kylin-Desktop V10 with                        | out insta            | lling                     |                         |                    |  |
|----------------------------------------------------|----------------------|---------------------------|-------------------------|--------------------|--|
| Install Kylin-Desktop V10                          |                      |                           |                         |                    |  |
|                                                    |                      |                           |                         |                    |  |
|                                                    |                      |                           |                         |                    |  |
|                                                    |                      |                           |                         |                    |  |
|                                                    |                      |                           |                         |                    |  |
|                                                    |                      |                           |                         |                    |  |
|                                                    |                      |                           |                         |                    |  |
| Use the ▲ and ▼ keys to<br>Press enter to boot the | select w<br>selected | hich entry<br>  OS, `e' t | is highli<br>o edit the | ghted.<br>commands |  |
| before booting or `c' fo                           | or a comm            | and-line.                 |                         |                    |  |

此界面继续等待即可

| <b>KYLIN</b><br>民河斟麟 |  |
|----------------------|--|
|                      |  |

2、如图所示,就是 liveCD 模式

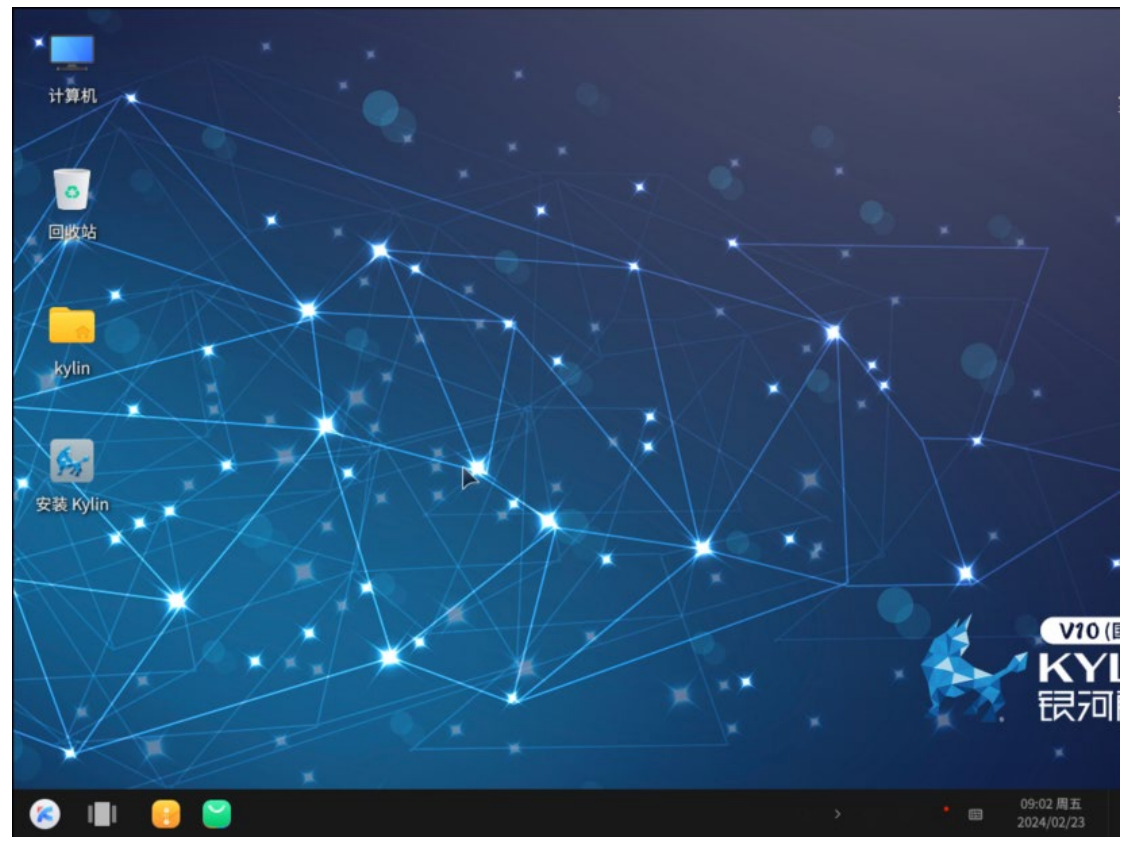